# Usar ELAM no módulo Nexus 7000 F3

# Contents

 Introdução

 Pré-requisitos

 Requisitos

 Componentes Utilizados

 O que é o ELAM?

 Topologia

 Identificando o mecanismo de encaminhamento de ingresso

 Exemplo: Captura ARP ELAM

 Configurando o disparador

 Interpretando o resultado

 Exemplo: captura de ELAM IPv4

 Configurando o disparador

 Interpretando o resultado

 Verificação adicional (F3 Itl-região)

 bugs de ELAM

## Introdução

Este documento descreve as etapas usadas para executar um ELAM (Embedded Logic Analyzer Module) em um módulo Cisco Nexus 7000/7700 F3.

## Pré-requisitos

### Requisitos

A Cisco recomenda que você tenha familiaridade com o Cisco Nexus Operating System (NX-OS) e a arquitetura Nexus básica antes de continuar com as informações descritas neste documento.

O ELAM só pode ser feito pela função de administrador de rede. Certifique-se de fazer logon como um usuário com privilégio de administrador de rede.

### **Componentes Utilizados**

As informações neste documento são baseadas nestas versões de software e hardware:

- Switches Cisco Nexus 7700 Series
- Módulos Cisco N7700 F3 Series (N77-F324FQ-25, módulos 10/40 Gigabit Ethernet de 24 portas)
- Cisco NX-OS versões 8.4.9

As informações neste documento foram criadas a partir de dispositivos em um ambiente de laboratório específico. Todos os dispositivos utilizados neste documento foram iniciados com uma configuração (padrão) inicial. Se a rede estiver ativa, certifique-se de que você entenda o impacto potencial de qualquer comando.

# O que é o ELAM?

O ELAM auxilia na solução de problemas de encaminhamento de rede, capturando pacotes em tempo real sem interrupções, e não afeta o desempenho ou os recursos do plano de controle. O ELAM é uma ferramenta poderosa, granular e não intrusiva mais comumente usada pelos engenheiros do Cisco Technical Assistance Center (TAC). No entanto, é crucial saber que a ferramenta ELAM captura apenas um pacote por vez - o primeiro pacote recebido após o início do ELAM. Se precisar capturar todos os pacotes de um fluxo, use SPAN ou ERSPAN.

O ELAM pode responder a perguntas como:

- O quadro de interesse entra no switch?
- De que porta e VLAN o pacote é recebido?
- Quais são os endereços MAC origem e destino do pacote de entrada?
- · Como o pacote é regravado e para qual porta ele é enviado?

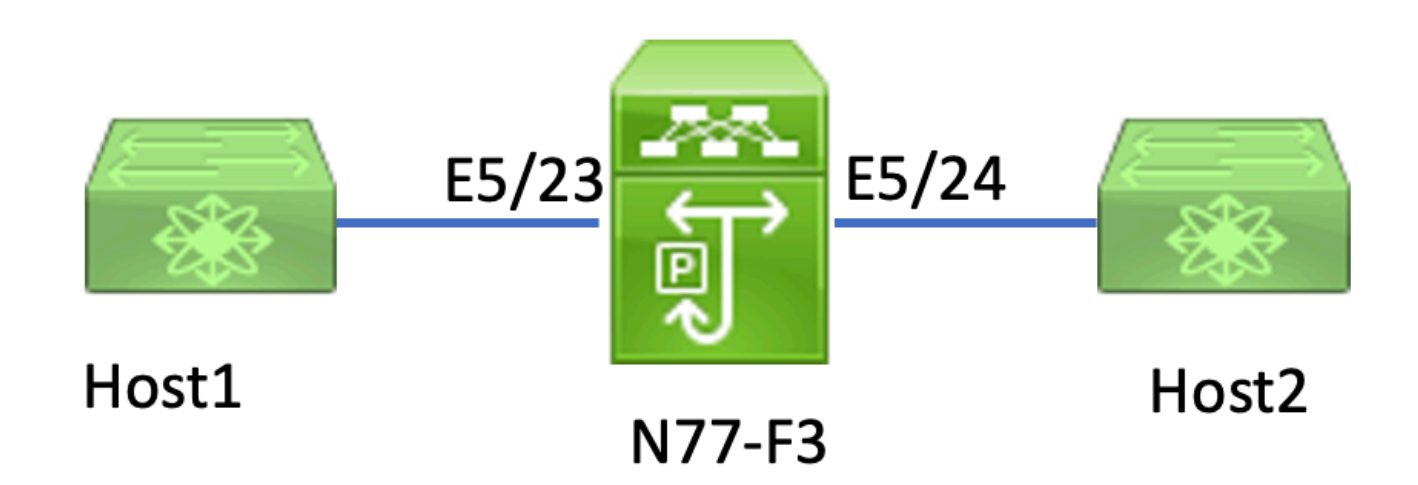

### Topologia

Neste artigo, o Host1 conectado à porta N77-F3 E5/23 envia tráfego ao Host2. O ELAM é usado para capturar o quadro individual de Host1 para Host2.

Para executar um ELAM no N7K, você primeiro precisa fazer login como um usuário com network-admin e, em seguida, precisa se conectar ao módulo.

<#root>

N77-F3# attach module 5

### Identificando o mecanismo de encaminhamento de ingresso

O Nexus 7000 opera como um switch totalmente distribuído, com decisões de encaminhamento feitas pelo mecanismo de encaminhamento da placa de linha de entrada.

Neste artigo, espera-se que o tráfego de interesse entre no switch através da porta 5/23. No exemplo do N7K, o mMódulo 5 é um módulo F3.

| <#root>               |             |       |      |                 |  |       |  |        |
|-----------------------|-------------|-------|------|-----------------|--|-------|--|--------|
| N77-F3# show module 5 |             |       |      |                 |  |       |  |        |
| Mod                   | Ports       |       | Modu | ије-Туре        |  | Model |  | Status |
| 5                     | 24          | 10/40 | Gbps | Ethernet Module |  |       |  |        |
| N77-                  | -F324FQ-25  |       |      |                 |  |       |  |        |
| Mod                   | ok<br>Sw Hw |       |      |                 |  |       |  |        |
| 58                    | .4(9) 1.3   |       |      |                 |  |       |  |        |

Para módulos F3, execute o ELAM no Layer 2 (L2) Forwarding Engine (FE) com o codinome interno Flanker.

<#root>

```
module-5# show hardware internal dev-port-map
```

CARD\_TYPE: 24 port 40G >Front Panel ports:24 Device name Dev role Abbr num\_inst: > Flanker Fwd Driver DEV\_LAYER\_2\_LOOKUP L2LKP 12 FP port | PHYS | MAC\_0 | L2LKP

| Ι  | L3LKP | QUEUE | SWICHF |    |         |          |           |            |    |
|----|-------|-------|--------|----|---------|----------|-----------|------------|----|
| 22 |       |       | 10     | 10 | 10      | 10       | 0,1       |            |    |
| 23 |       |       | 11     |    |         |          |           |            |    |
| 11 |       |       |        |    |         |          |           |            |    |
|    | 11    | 11    | 0,     | 1  | >>>Port | t 23 bel | ongs to F | E instance | 11 |
| 24 |       |       | 11     | 11 | 11      | 11       | 0,1       |            |    |
| +  |       |       |        |    |         |          |           |            | +  |

Nesta saída, é evidente que a porta E5/23 pertence à instância 11 do FE.

O DBUS (Barramento de Dados FE) de Camada 2 transporta as informações do cabeçalho original antes das pesquisas de Camada 2 (L2) e Camada 3 (L3), enquanto o RBUS (Barramento de Resultado) contém os resultados das pesquisas de L3 e L2. Para a maioria dos cenários de solução de problemas, uma captura ELAM de Camada 2 é suficiente.

<#root>
N77-F3# attach module 5
Attaching to module 5 ...
To exit type 'exit', to abort type '\$.'
Last login: Thu Jan 18 05:31:04 pst 2024 from 127.1.1.3 on pts/0
module-5# elam asic flanker instance 11
module-5(fln-elam)# ?
layer2 ELAMs for layer 2
layer3 ELAMs for layer 3
module-5(fln-elam)# layer2

### Exemplo: Captura ARP ELAM

Neste exemplo, o Host 1 na VLAN 100 (com um endereço IP de 192.168.1.1 e um endereço MAC de 8c60.4fc7.c5bc), vinculado à porta E5/23, envia uma solicitação de Address Resolution Protocol (ARP). Essa solicitação destina-se a resolver o endereço MAC para outro host na mesma VLAN 100, que tem um endereço IP 192.168.1.2.

### Configurando o disparador

O ASIC Flanker suporta acionadores ELAM para vários tipos de quadros. O acionador ELAM deve corresponder ao tipo de quadro. Se o quadro for um quadro ARP, o disparador também deverá ser definido como a opção ARP. Um quadro ARP não pode ser capturado pelo disparador Outro L2. Se você usar o ELAM para capturar um quadro MPLS, selecione IPv4 ou IPv6 em vez de MPLS. Para obter mais detalhes, consulte a seção de bug.

#### <#root>

module-5(fln-l2-elam)# trigger dbus ?

arp

| ARP Frame Format          | >>>capture ARP packet. Other L2 does not work for ARP |
|---------------------------|-------------------------------------------------------|
| fc Fc hdr Frame Format    |                                                       |
| ip∨4 IPV4 Frame Format    | >>>capture IPv4 frame                                 |
| ipv6 IPV6 Frame Format    | >>>capture IPv6 frame                                 |
| mpls MPLS                 |                                                       |
| other L2 hdr Frame Format | >>>capture non-ip 12 frame                            |
| rarp RARP Frame Format    |                                                       |

Neste exemplo, o quadro é capturado com base no campo de endereço IP de destino do quadro ARP, de modo que somente este valor é especificado.

A Flanker precisa que gatilhos sejam definidos para o DBUS e o RBUS. O acionador RBUS é simplificado, trig corresponde aos mesmos critérios do acionador DBUS.

<#root>
module-5(fln-l2-elam)# trigger dbus arp ingress if target-ip-address 192.168.1.2

```
module-5(fln-l2-elam)# trigger rbus ingress if trig
```

Agora que você configurou o disparador, poderá iniciar a captura.

<#root>

```
module-5(fln-l2-elam)# start
```

Para verificar se o ELAM capturou algum pacote, você pode executar ostatus comando. O termo Armado indica que nenhum pacote correspondente foi capturado ainda.

#### <#root>

module-5(fln-l2-elam)# status

ELAM Slot 5 instance 11: L2 DBUS Configuration: trigger dbus arp ingress if target-ip-address 192.168.1 L2 DBUS: Armed

>>>no matched packet

ELAM Slot 5 instance 11: L2 RBUS Configuration: trigger rbus ingress if trig

L2 RBUS: Armed

>>>no matched packet

Faça um ping do Host1 (192.168.1.1) para 192.168.1.2. Como não há entrada ARP no Host1, o Host1 envia a solicitação ARP em um pacote de broadcast. Quando o FE recebe o quadro ARP, ele verifica o disparador. Se houver uma correspondência, o ELAM captura a decisão de encaminhamento desse quadro e o status do ELAM é exibido como Triggered.

>>Packet hit

#### Interpretando o resultado

O resultado será válido somente se o DBUS e o RBUS tiverem capturado o mesmo pacote. Portanto, é necessário verificar o número de sequência nos resultados de DBUS e RBUS. Se eles não corresponderem, você poderá reiniciá-los e capturá-los novamente até que se alinhem.

<#root>

```
module-5(fln-l2-elam)# show dbus | in seq
sequence-number : 0x7
vl : 0x0
module-5(fln-l2-elam)# show rbus | in seq
l2-rbus-trigger : 0x1
sequence-number : 0x7
```

É aconselhável primeiro verificar a saída de DBUS, pois ela contém dados antes de qualquer regravação. Este é um exemplo de uma captura ELAM ARP. Observe que parte da saída foi omitida.

```
<#root>
module-5(fln-12-elam)# show dbus
cp = 0x20c6ad1c, buf = 0x20c6ad1c, end = 0x20c7706c
------
Flanker Instance 11 - Capture Buffer On L2 DBUS:
<snip>
      _____
-----
L2 DBUS PRS MLH ARP/RARP
_____
valid : 0x1
requst-response
:
0x1
   >>>ARP request
(1:for ARP request, 2: for ARP reply, 3:for RARP request, 4:for RARP reply)
port-id : 0x0
last-ethertype : 0x806
   >>>Ethernet type, 0x0806 means ARP
packet-type : 0x0
12-length-check : 0x0 >>>0 for ingress, 1 for egress
vqi : 0x0
packet-length : 0x40
   >>>L2 ethernet frame totally length 64 byte
vlan : 0x64
                            destination-index : 0x0 >>>VLAN100
source-index : 0xb79
                          bundle-port : 0x0 >>>source port ltl index
status-is-1q : 0x0
                           trill-encap : 0x0 >>>0 means frame without vlan tag
sender-ip-address: 192.168.1.1
                                                            >
>>sender-ip-address in ARP header
target-ip-address: 192.168.1.2
>>>target-ip-address in ARP header
sender-mac-address : 8c60.4fc7.c5bc
>>>sender-mac-address in ARP header
```

```
target-mac-address : ffff.ffff.ffff
>>>target-mac-address in ARP header
destination-mac-address : ffff.ffffffffffffffffffffff
>>>sestination mac in ethernet header
source-mac-address : 8c60.4fc7.c5bc >>
>>source mac in ethernet header
```

Com os dados DBUS, você pode confirmar que o quadro é recebido na VLAN100 (vlan:0x64) com um endereço MAC origem de 8c60.4fc7.c5bc e um endereço MAC destino de ffff.ffff.ffff. Você também pode identificar que este é um quadro de solicitação ARP originado do IP 192.168.1.1.

Para verificar a porta na qual o quadro é recebido, use o comandoPIXM(Port Index Manager). Este comando exibe o mapeamento de uma Lógica de destino local (LTL) para uma porta frontal ou um grupo de portas frontais.

<#root>
N77-F3# show system internal pixm info ltl 0xb79
.....
Type LTL
....
PHY\_PORT

Eth5/23

FLOOD\_W\_FPOE 0xc031

A saída revela que um índice de origem de 0xb79 mapeia para a porta E5/23. Isso verifica se o quadro é recebido na porta E5/23.

Depois de confirmar que o ELAM capturou o quadro de interesse, você pode verificar o resultado da decisão de encaminhamento usando os dados RBUS (observe que algumas saídas foram omitidas).

<#root>
module-5(fln-l2-elam)# show rbus
L2 RBUS INGRESS CONTENT
di-ltl-index : 0xc031

13-multicast-di : 0xc00 >>> destination ltl index

Com os dados RBUS, você pode confirmar se o quadro está comutado na VLAN 100 (0x64). Para determinar a(s) porta(s) de saída do índice di-ltl, use o comando pixm novamente.

<#root>
N77-F3# show system internal pixm info ltl 0xc031
Member info
IFIDX LTL
Eth5/24 0x0b78
Eth5/23 0x0b79

A saída mostra que as portas E5/23 e E5/24 pertencem a LTL 0xc031. O pacote ARP comuta para essas duas portas. Como é recebido de E5/23, só é enviado de E5/24.

### Exemplo: captura de ELAM IPv4

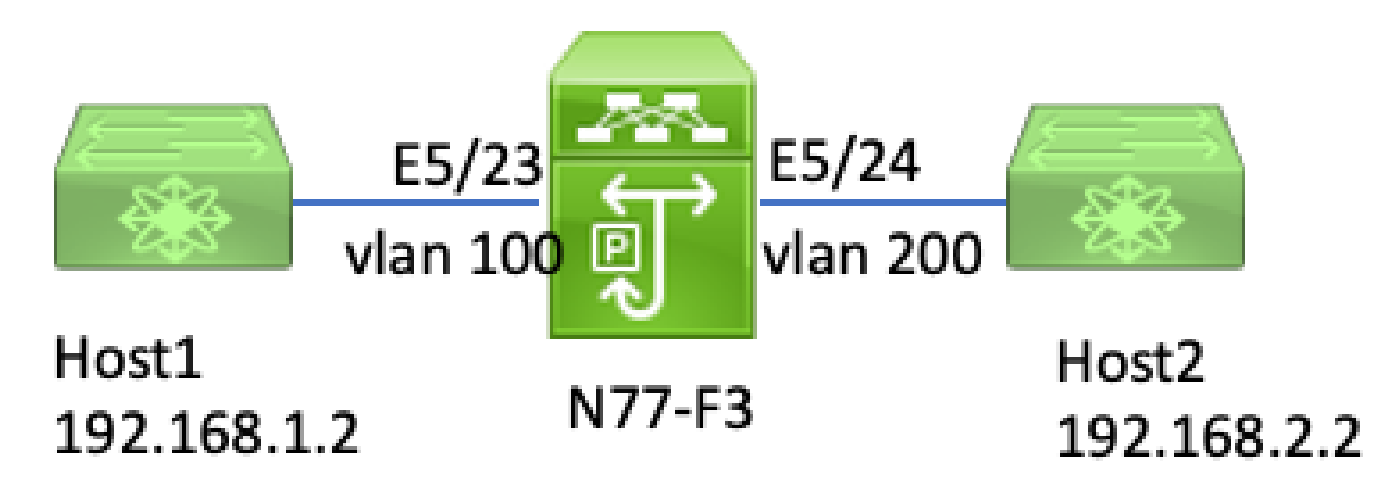

Neste exemplo, o Host 1 na VLAN 100 (com um endereço IP de 192.168.1.1/24 e um endereço MAC de 8c60.4fc7.c5bc), está conectado à porta E5/23 e envia uma solicitação do Internet Control Message Protocol (ICMP) ao Host 2. O Host 2 tem um endereço IP 192.168.2.2/24 e está em uma VLAN diferente, VLAN200.

Configurando o disparador

Neste exemplo, como Host1 e Host2 estão em VLANs diferentes, o pacote ICMP de Host1 para Host2 é roteado através da Camada 3 em N77-F3. Um ELAM de Camada 2 é usado para capturar o pacote de solicitação ICMP.

Tanto o IP de origem (192.168.1.2) quanto o IP de destino (192.168.2.2) são combinados como disparadores DBUS. O ELAM captura somente o pacote que corresponde a todos os acionadores.

<#root>

N77-F3# attach module 5 Attaching to module 5 ... To exit type 'exit', to abort type '\$.' Last login: Thu Jan 18 11:19:46 pst 2024 from 127.1.1.3 on pts/0 module-5# elam asic flanker instance 11 module-5(fln-elam)# laver2 module-5(fln-l2-elam)# trigger dbus ipv4 ingress if destination-ipv4-address 192.168.2.2 source-ipv4-address 192.168.1.2 module-5(fln-l2-elam)# trigger rbus ingress if trig module-5(fln-l2-elam)# start module-5(fln-l2-elam)# status ELAM Slot 5 instance 11: L2 DBUS Configuration: trigger dbus ipv4 ingress if destination-ipv4-address 1 L2 DBUS: Armed ELAM Slot 5 instance 11: L2 RBUS Configuration: trigger rbus ingress if trig L2 RBUS: Armed

Inicie um ping desde o Host 1 (192.168.1.2) até o Host 2 (192.168.2.2). Quando o pacote que corresponde aos acionadores é recebido pela instância 11 do FE, o status do ELAM é exibido como Acionado.

module-5(fln-l2-elam)# status ELAM Slot 5 instance 11: L2 DBUS Configuration: trigger dbus ipv4 ingress if destination-ipv4-address 1 L2 DBUS: Triggered ELAM Slot 5 instance 11: L2 RBUS Configuration: trigger rbus ingress if trig L2 RBUS: Triggered

#### Interpretando o resultado

Certifique-se de que o RBUS e o DBUS tenham o mesmo número de sequência. Essa etapa é necessária para cada captura.

```
<#root>
module-5(fln-l2-elam)# show dbus | in seq
sequence-number : 0x74
vl : 0x0
module-5(fln-l2-elam)# show rbus | in seq
l2-rbus-trigger : 0x1
sequence-number : 0x74
>>same sequence number, valid elam result
```

Este é um exemplo de uma captura de ELAM ICMP IPv4. Observe que parte da saída foi omitida.

```
<#root>
```

```
module-5(fln-l2-elam)# show dbus
_____
L2 DBUS PRS MLH IPV4
_____
14-protocol : 0x1
                                  df : 0x0 >>>L4 protocol id, 1 means icmp packet
ttl : 0xff
13-packet-length : 0x54
   >>>ip total length is 84 in this packet, ttl is 255
port-id : 0x0
last-ethertype : 0x800
   >>>Ethernet type, 0x0800 means IPv4
vqi : 0x0
packet-length : 0x66
   >>>L2 frame length field
vlan : 0x64
       destination-index : 0x0 >>>vlan id 100
source-index : 0xb79
                        bundle-port : 0x0 >>>source port ltl index
status-is-1q : 0x1
```

```
source-ipv4-address: 192.168.1.2
>>>Packet source IP
destination-ipv4-address: 192.168.2.2
>>>Packet destination IP
destination-mac-address : 003a.9c40.8ac3
>>>Packet destination mac
source-mac-address : 8c60.4fc7.c5bc
>>>Packet source mac
```

Com os dados DBUS, você pode confirmar que o pacote é recebido na VLAN100 (vlan:0x64) com um IP origem de 192.168.1.2 e um IP destino de 192.168.2.2. Você também pode identificar que esse é um pacote ICMP IPv4.

Para verificar a porta na qual o quadro é recebido, execute o comandoPIXM(Port Index Manager). Este comando exibe o mapeamento de uma Lógica de destino local (LTL) para uma porta frontal ou um grupo de portas frontais.

<#root> N77-F3# show system internal pixm info ltl 0xb79

-----Type LTL -----PHY\_PORT

Eth5/23

FLOOD\_W\_FPOE 0xc032 FLOOD\_W\_FPOE 0xc031 FLOOD\_W\_FPOE 0xc029

A saída mostra que um índice de origem de 0xb79 mapeia para a porta E5/23. Isso confirma que o quadro é recebido na porta E5/23.

Depois de confirmar que o ELAM capturou o pacote ICMP de interesse, você pode verificar o resultado da decisão de encaminhamento usando os dados RBUS (observe que alguma saída foi omitida). A partir dos dados RBUS, você pode ver que o quadro é roteado da VLAN 100 (0x64) para a VLAN 200.

<#root>

module-5(fln-l2-elam)# show rbus

L2 RBUS INGRESS CONTENT segment-id-valid : 0x0 ttl-out : 0xfe >>>TTL is 254 di-ltl-index : 0xb78 13-multicast-di : 0x0 >>>destination port ltl source-index : 0xb79 vlan : 0xc8 >>>vlan id is 200 routed-frame : 0x1 Copy-cause : 0x0 >>>routed on N7K

Para determinar a(s) porta(s) de saída do índice di-ltl, execute o comandoPIXM. A saída mostra que a porta de saída é E5/24.

<#root>

N77-F3# show system internal pixm info ltl 0xb78

Member info Type LTL PHY\_PORT Eth5/24 FLOOD\_W\_FPOE 0xc032 FLOOD\_W\_FPOE 0xc031 FLOOD\_W\_FPOE 0xc029

### Verificação adicional (F3 região Itl)

A saída desse comando é útil para entender a finalidade de um LTL se ele não corresponder a uma porta física. Exemplos incluem Drop LTL e Inband LTL:

<#root>

N77-F3# show system internal pixm info ltl-region

PIXM VDC 1 LTL MAP Version: 3 Description: LTL Map for Crossbow

LTL\_TYPE SIZE START END

LIBLTLMAP\_LTL\_TYPE\_SUP\_ETH\_INBAND 64 0xc00 0xc3f LIBLTLMAP\_LTL\_TYPE\_DROP\_DI\_WO\_HW\_BITSET 0xcae

LIBLTLMAP\_LTL\_TYPE\_DROP\_DI 0xcad

# bugs de ELAM

| ID de bug da<br>Cisco                      | Título do erro                                             | Corrigir versão                    |
|--------------------------------------------|------------------------------------------------------------|------------------------------------|
| ID de bug da<br>Cisco<br><u>CSCux73273</u> | O disparador Mpls para ELAM em F3 não está<br>funcionando  | Sem versão fixa, use a<br>solução  |
| ID de bug da<br>Cisco<br><u>CSCvm65736</u> | N7k: disparador da versão ELAM clp_elam<br>crash/LC reload | 7.3(3)D1(1) ou 8.2(3) ou<br>8.3(2) |

### Sobre esta tradução

A Cisco traduziu este documento com a ajuda de tecnologias de tradução automática e humana para oferecer conteúdo de suporte aos seus usuários no seu próprio idioma, independentemente da localização.

Observe que mesmo a melhor tradução automática não será tão precisa quanto as realizadas por um tradutor profissional.

A Cisco Systems, Inc. não se responsabiliza pela precisão destas traduções e recomenda que o documento original em inglês (link fornecido) seja sempre consultado.